2018.1.22updated

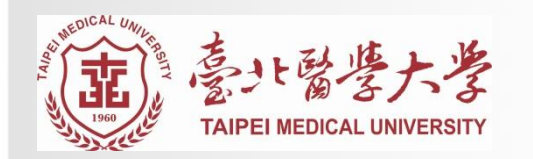

#### 博碩士論文上傳系統服務說明會

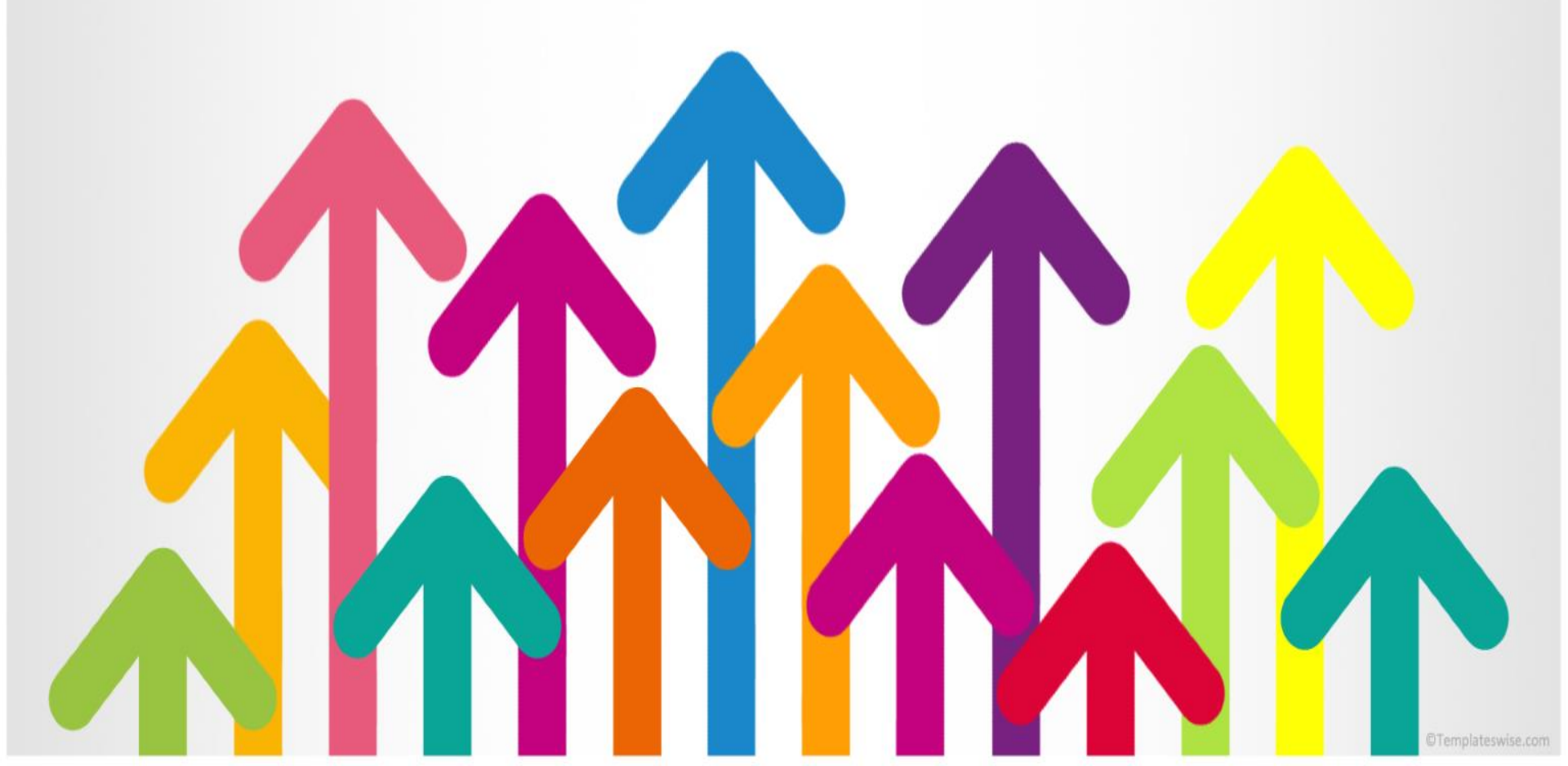

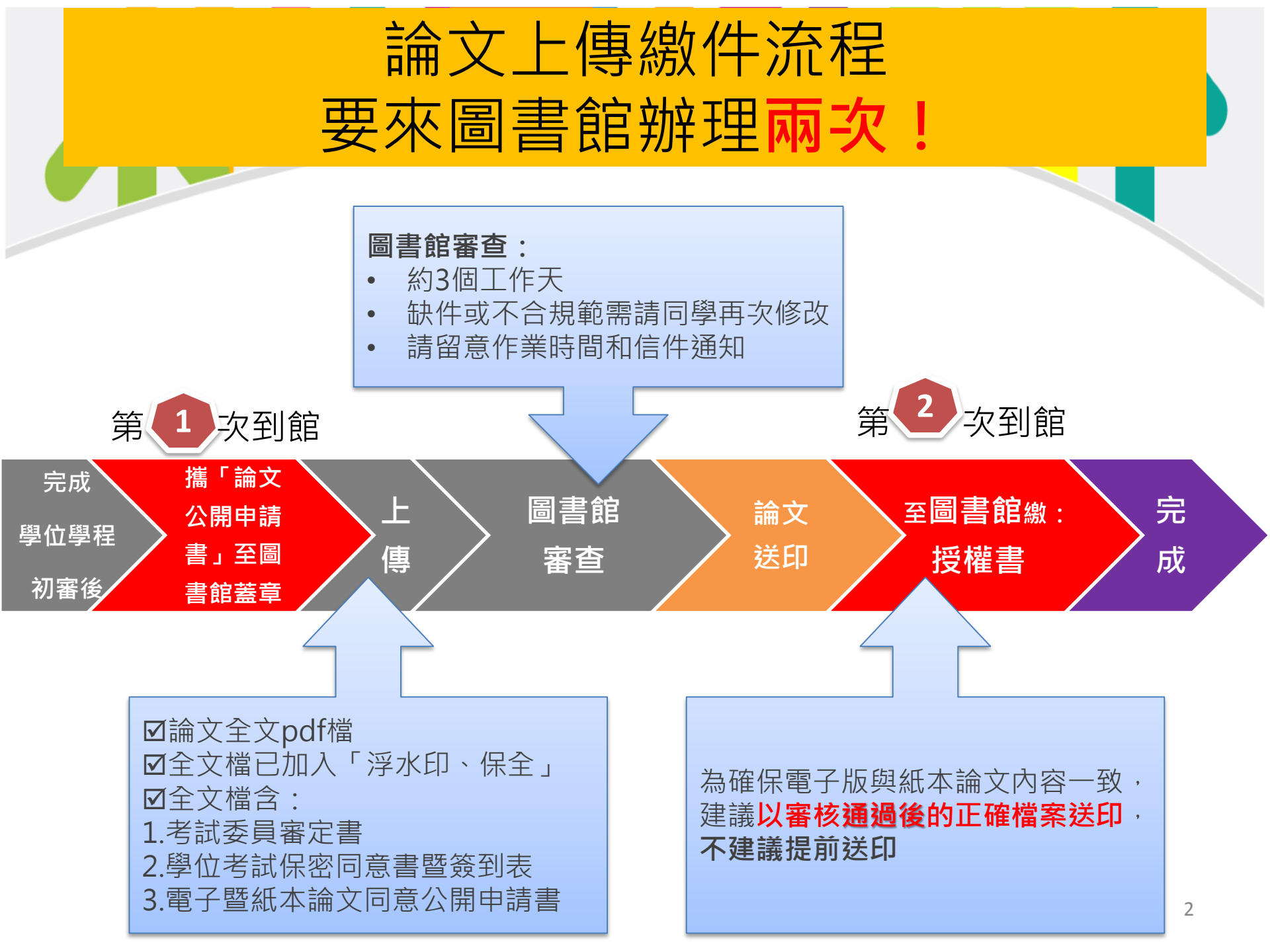

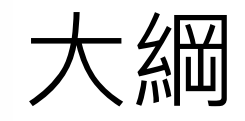

# 一.論文上傳前置準備二.上傳操作說明三.至圖書館繳件說明

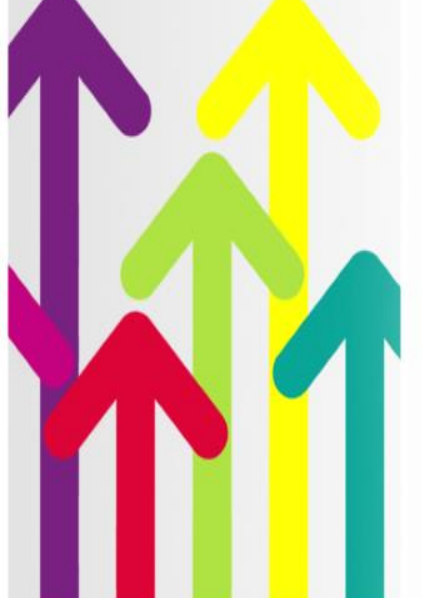

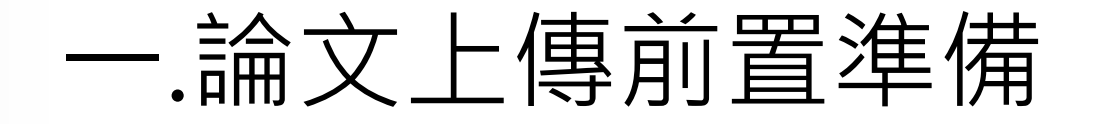

論文全文 轉成一個PDF檔
 論文全文檔 已加入「浮水印、保全」
 論文全文檔 需包含四文件
 動面(中、英文): 有共同指導教授者<u>須另列</u>, 不

- 可列於指導教授內 ② 考試委員審定書(中、英文)
- ③ 新版電子暨紙本論文同意公開申請書(中、英文)需蓋研究所與圖書館章戳

④ 學位考試保密同意書(中文)暨簽到表(中、英文)
 . 確認以上文件論文題目中英文一致

## 1. 論文全文轉成一個PDF檔

- 如何將Word檔轉成PDF檔?
  - 點選:另存新檔>存檔類型>PDF檔

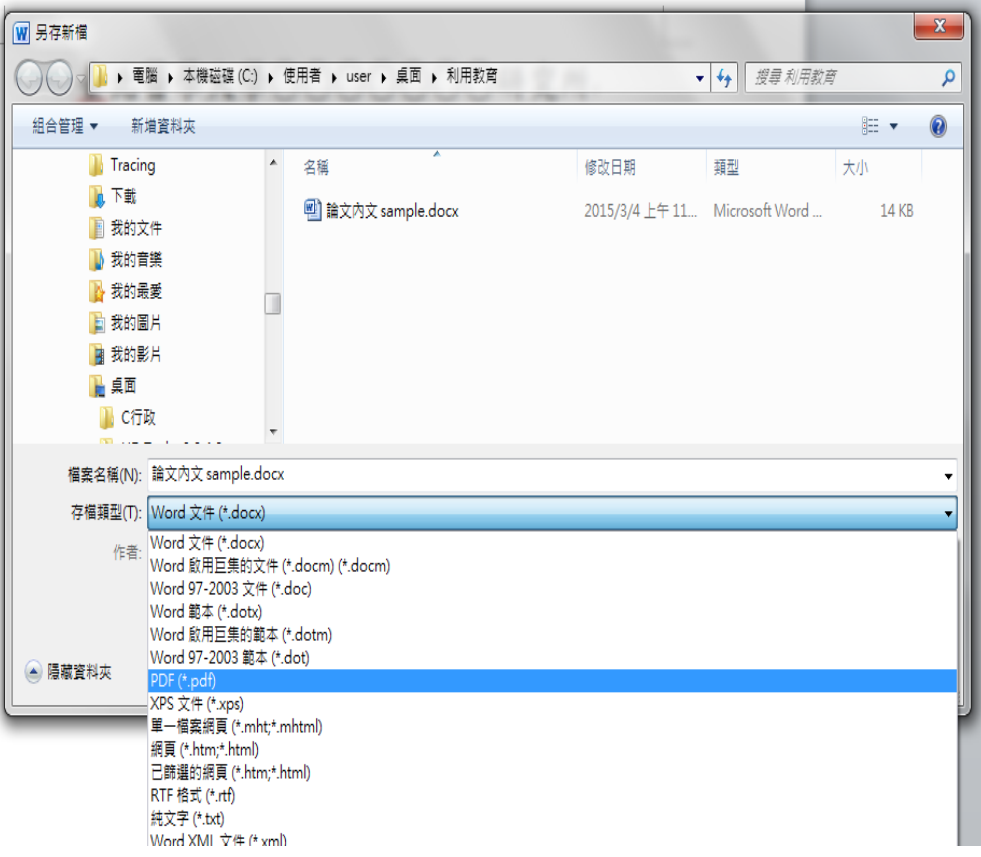

## 如何將多個PDF檔合併成一個PDF檔? 確認是否安裝Adobe Acrobat(7.0以上版本)開啟 (1)Acrobat>文件>插入頁面>從單個檔案

論文全文轉成一個PDF檔

| <mark>]]</mark> 論文內文 sam <mark>ple.pdf - Adobe Acrobat</mark> Pro | And I REAL PROPERTY AND INCOME. | 「 、 エ ・・・・ へ            |
|-------------------------------------------------------------------|---------------------------------|-------------------------|
| 檔案(F) 編輯(E) 檢視(V) 文件(D) 注釋(C) 表格(R) 工具(T) 進階(A) 視窗(               | W) 說明(H)                        |                         |
| 建立・                                                               | 🔓 多媒體 • 🌮 注程 •                  | 插入頁面                    |
| (二) 日 二 水印W                                                       | 8 75% ·                         |                         |
| 插入頁面(N)                                                           | رو Shift+Ctrl+I                 | 插入檔案: 論文內文內頁 sample.pdf |
| □                                                                 |                                 | ATT(0)                  |
|                                                                   |                                 | 1业直(0): ∠俊              |
| 分割文件(L)                                                           | 臺北醫學大學〇〇〇〇〇〇〇〇研究所               | 2後                      |
| 参切真面(P) Shift+Ctrl+T<br>佐純百面(T) Shift+Ctrl+R                      | 碩十論文                            | 之前                      |
| Mara PDF(S) ►                                                     | "汉上 啊 入                         | ◎ 第一頁(F)                |
| 最佳化掃描的 PDF(Q)                                                     |                                 |                         |
| OCR 文字識別( <u>C</u> ) →                                            | Taipei Medical University       | ◎ 最後一頁(L)               |
| 縮小檔案大小(Z)                                                         | Conducto Institute of           |                         |
| 備旦又行回<br>比較文件(A)                                                  | Graduate institute of           | ◎ 頁面(P): 1 / 2          |
|                                                                   | Master Thesis                   |                         |
|                                                                   |                                 |                         |
|                                                                   |                                 | 確定 取消                   |
|                                                                   | 指导教授:○○○                        |                         |
|                                                                   | 教授英文名                           |                         |
|                                                                   |                                 | 6                       |

![](_page_6_Picture_0.jpeg)

| 🞝 合併檔案           |               |        |       |          | - 🗆         | ×           |              |
|------------------|---------------|--------|-------|----------|-------------|-------------|--------------|
| ➡新増檔案 ▼          |               |        |       | ● 單一 PDF | F 〇 PDF 文件友 | تد <b>ا</b> |              |
| ▲新增檔案<br>● 新增答料本 | 《後依照所要的順序     | 排列檔案・  |       |          |             |             |              |
|                  | 頁面範圍          | 大小     | 修改日期  | 警告 / 錯誤  |             |             |              |
| 题 新增開啟的檔案        | 🞝 合併檔案        |        |       |          |             |             | – 🗆 X        |
|                  | ➡新増檔案 ▼       |        |       |          |             | ● 單一 P[     | DF ○ PDF 文件夾 |
|                  | 通過拖放來新增       | 檔案・然後  | 依照所要的 | 的順序排列檔   | 案∙          |             |              |
|                  | 名稱            | 頁面     | 国範圍   | 大小       | 修改日         | 期 警告 / 錯誤   |              |
|                  | 🔁 示範_三份文件.pdf | 所有     | 頁面    | 90.71    | KB 1/6/201  | 7 1         |              |
|                  | 🚺 示範_謝詞.pdf   | 所孝     | 貢面    | 90.71    | KB 1/6/201  | 71          |              |
|                  | ▶ 示範_內文.pdf   | 所有     | 有頁面   | 90.71    | KB 1/6/201  | 7 1         |              |
|                  | ▶ 示範_附錄.pdf   | 所有     | 頁面    | 90.71    | KB 1/6/201  | 7 1         |              |
|                  |               |        |       |          |             |             |              |
|                  |               |        |       |          |             |             |              |
|                  |               |        |       |          |             |             |              |
|                  |               |        |       |          |             |             |              |
|                  |               |        |       |          |             |             |              |
|                  |               |        |       |          |             |             |              |
| 合上移 ➡下移 🔂 選擇頁]   | Ē             |        |       |          |             |             |              |
| 說明選項             |               |        |       |          |             |             |              |
|                  |               |        |       |          |             |             |              |
|                  |               |        |       |          |             |             |              |
|                  | 會上移 ♣下移       | 🗋 選擇頁面 | 🗙 移除  |          |             | 檔案大小:       |              |
|                  | 說明 選項         |        |       |          |             | ź           | 合併檔案 取消      |

![](_page_8_Picture_0.jpeg)

#### ① 考試委員審定書

② 電子暨紙本論文同意公開申請書(需先 到圖書館蓋章後才能掃描進論文裡)

#### ③ 學位考試保密同意書暨簽到表

## 3. 論文全文檔已加入「校徽浮水印、保全」

哪裡下載「<u>新版</u>校徽浮水印」
 點選:圖書館首頁>數位論文提交>下載浮水印>右鍵點選圖片儲存

| ・個人開閉、圖書館館、電子資源、線上課程       ・線上課程       ・問題時       ・       ・       ・       ・       ・                                                                                                    | 登北醫學大學電子學位論文服務           Electronic Theses & Dissertations Service                                                                  |
|----------------------------------------------------------------------------------------------------|----------------------------------------------------------------------------------------------------|
| 首頁 關於本館 服務項目 館藏查詢 新書通報 電子資源 館藏資源 探索服務(New)                                                                                                    | 首頁                                                                                                    |
| 館蔵室的 個人借閱 電子資源 新書通報 ● 北閣大學 ● 附醫分站 ● 萬芳分館 ● 雙和分館 ● 醫療職条 ● 行 動 版                                                                                                    | <b>查</b> 詢 進階搜尋                                                                                                    |
| 第用連結            ・書目管理軟體         ・資料庫使用說明         ・常用軟體確案下載         ・常用軟體確案下載         ・利用的實證程             ・利用的實證程                                                                                                    | <ul> <li>■ <u>論文提交</u><br/>(Login)</li> <li>■ <u>研究生畢業離校</u><br/>注意事項</li> <li>■ <u>雪子學位論文服</u></li> <li>■ <u>寄洗相圖下載</u></li> </ul> |
| <ul> <li>         ・ 24 上野田 (24 上型 25)         ・ 24 上野田 (24 上型 25)         ・ 24 上野田 (24 上型 25)         ・ 24 上型 25         ・ 24 上型 25         ・ 24         ・ 24         ・ 24         ・ 24         ・ 24         ・ 24         ・ 24         ・ 24         ・ 24         ・ 24         ・ 24         ・ 24         ・ 24         ・ 24         ・ 24         ・ 24         ・ 24         ・ 24         ・ 24         ・ 24         ・ 24         ・ 24         ・ 24         ・ 24         ・ 24         ・ 24         ・ 24         ・ 24         ・ 24         ・ 24         ・ 24         ・ 24         ・ 24         ・ 24         ・ 24         ・ 24         ・ 24         ・ 24         ・ 24         ・ 24         ・ 24         ・ 24         ・ 24         ・ 24         ・ 24         ・ 24         ・ 24         ・ 24         ・ 24         ・ 24         ・ 24         ・ 24         ・ 24         ・ 24         ・         ・         ・</li></ul> | 電子檔案規格、<br>■ <u>輻描與上傳說明</u> 下載   下載   下載学水印   ■ (IMU)   公共衛生暨營養學院   ● 基學科技學院   人文暨社會科學院                                             |
| <ul> <li>ののPtees</li> <li>常見問題FAQ</li> <li>相關網路資源國內外學會)</li> <li>変北醫學大學德諾典蔵</li> </ul>                                                                                                    | 型付給文務項     學科別       加強申請書     ・人文學     語言文學 歴史學 哲學       Q&A     ・社会科學     心視學 教育學 社会學                                             |
| 時間         830-22:00         NEWS         SCI/SSCI         Service           ・ 純白         8:00-21:00         最新消息 / 通期公告 / 通期活動         SCI/SSCI論文發表榮譽榜         事業服務                                                                                                    | □ 服務導覽<br>□ 服務導覽<br>□ BB於FTDS<br>□ BB於FTDS<br>□ BB於FTDS                                                                             |

### 新版校徽LOGO圖示

![](_page_10_Picture_1.jpeg)

#### 3. 論文全文檔已加入「校徽浮水印、保全

• 如何將論文PDF檔加入浮水印?

#### 於Acrobat開啟論文檔>文件>水印>新增

![](_page_11_Picture_3.jpeg)

## 論文全文檔已加入「校徽浮水印、保全」 如何將論文PDF檔加入浮水印?

| 新海水印                                                                                                    |                                                                                                    |                                                                                                    |         |
|----------------------------------------------------------------------------------------------------|----------------------------------------------------------------------------------------------------|----------------------------------------------------------------------------------------------------|---------|
| 儲存的設定(S): [自訂·未儲存] 	 ● ● ● ● ● ● ● ● ● ● ● ● ● ● ● ● ● ●                                                                                                    | 直面範囲<br>預覧<br>預覧頁面(E) 1 ★ /1<br>まえ着季大季0000000研究所<br>得士論文                                                                                                    |                                                                                                    |         |
| <ul> <li>● 餐案(F) watermark_tmu.jpg 测度(W)</li> <li>頁碼(U): 1</li> <li>第</li> <li>第</li> <li>10%</li> <li> <li>第</li> <li>第</li> <li>第</li> <li>10%</li> <li>10%</li> <li>10%</li> <li>10%<!--</td--><td>Ingei Medical University<br/>Graduate Institute of<br/>Mater Thesis<br/>HARAKA? 000<br/>HARAKA?<br/>Mater Thesis<br/>HARAKA? 000<br/>HARAKA?<br/>Mater Thesis<br/>HARAKA?<br/>Mater Thesis</td><td><ul> <li>1.選擇浮水印檔案</li> <li>2.不透明度100%</li> <li>(可自行調整適當明暗度</li> <li>3. 相對目標頁面比例50%</li> <li>(可自行調整適當大小)</li> <li>4.勾選:看起來在頁面之</li> </ul></td><td>₹)<br/>分</td></li></li></ul> | Ingei Medical University<br>Graduate Institute of<br>Mater Thesis<br>HARAKA? 000<br>HARAKA?<br>Mater Thesis<br>HARAKA? 000<br>HARAKA?<br>Mater Thesis<br>HARAKA?<br>Mater Thesis | <ul> <li>1.選擇浮水印檔案</li> <li>2.不透明度100%</li> <li>(可自行調整適當明暗度</li> <li>3. 相對目標頁面比例50%</li> <li>(可自行調整適當大小)</li> <li>4.勾選:看起來在頁面之</li> </ul> | ₹)<br>分 |
| 說明(H)                                                                                                    | 確定(0)                                                                                                    |                                                                                                    |         |

![](_page_13_Picture_0.jpeg)

- 如何將論文PDF檔加入保全?
  - 於Acrobat開啟論文檔>保全>顯示保全內容

| 🔁 論文  | 內文 samp | le.pdf - A | dobe Acro  | bat Pr       | 0                                  |                            |          | -       |               |       |   |
|-------|---------|------------|------------|--------------|------------------------------------|----------------------------|----------|---------|---------------|-------|---|
| 檔案(F) | 編輯(E)   | 檢視(V)      | 文件(D)      | 注釋(          | C) 表格(R)                           | 工具(T)                      | 進階(A)    | 視窗(W    | /) 説          | 讹明(H) |   |
| 4     | 建立 • 🧯  | 🗋 合併 🔻     | 🔬 協作       | F <b>-</b> [ | 🔒 保全 🔹                             | / 簽署                       | •        | 表格▼     | <b>i</b>      | 多媒體▼  | Ş |
|       | 86      |            | <b>)</b> ( | 7 4          | <u>魚 1</u> 密碼加密<br><u>魚 2</u> 認證加密 | F                          |          |         |               |       |   |
| ľ     |         |            |            |              | 管理保全新                              | <del>〔略</del> ( <u>M</u> ) |          |         |               |       |   |
|       |         |            |            |              | 顯示保全的                              | · 四部(日)                    |          |         |               |       |   |
|       |         |            |            |              | 移除保全(                              | R)                         |          |         |               |       |   |
|       |         |            |            |              | Adobe Liv                          | veCycle Rig                | ghts Man | agement | t( <u>A</u> ) | +     | Ŀ |
| 1     |         |            |            |              | 建立保全偏                              | [封(E)                      |          |         |               |       |   |
|       |         |            |            |              |                                    |                            |          |         | _             |       |   |
|       |         |            |            |              |                                    |                            |          |         |               |       |   |
|       |         |            |            |              |                                    |                            |          |         |               |       |   |

![](_page_14_Picture_0.jpeg)

![](_page_15_Picture_0.jpeg)

### 二.上傳系統操作說明

![](_page_16_Picture_1.jpeg)

#### 二.上傳系統操作說明

![](_page_17_Picture_1.jpeg)

## 圖書館首頁 點選「電子 論文提交」

#### .上傳系統操作說明

![](_page_18_Figure_1.jpeg)

![](_page_19_Picture_0.jpeg)

![](_page_20_Picture_0.jpeg)

## 2. 填寫論文基本資料

請輸入您的論文基本資料!

附註及備用信箱爲非必備欄位,論文名稱(中/英)與摘要(中/英)可擇一輸入,其他皆爲必備欄位

登入系統 🕽 🎝 (輸入論文資料) 🎝 (設定口試委員名單) 🎝 (上傳論文 ) 🛶 (選擇是否授料

| 系統識別號   | U0007-1402201213573500                                             |
|---------|--------------------------------------------------------------------|
| 中文論文名稱  | < >                                                                |
| 英文論文名稱  |                                                                    |
| 校院名稱    | 臺北醫學大學                                                             |
| 學院名稱    | ······ ¥                                                           |
| 研究所名稱   | <b>M</b>                                                           |
| 畢業學年度   | 💌                                                                  |
| 學期      | 💌                                                                  |
| 出版年     | <b>v</b>                                                           |
| 研究生中文姓名 |                                                                    |
| 研究生英文姓名 | (先輸入名,再輸入姓,如: Ming-Wen Li 李明                                       |
| 電子郵件信箱  | 爲了有效寄送論文審核通知書,諸確認您輸入的E-Mail 是否正確,謝謝!<br><br>◎ E-mail不公開 ◎ E-mail公開 |

![](_page_21_Picture_0.jpeg)

![](_page_22_Figure_0.jpeg)

#### .上傳系統操作說明

## 填寫論文口委名 單

| 第1筆        |                      |   |                                |
|------------|----------------------|---|--------------------------------|
| 口試委員中文姓名*  |                      |   |                                |
| 口試委員英文姓名   |                      |   | (先輸入名,再輸入姓,如: Ming-Wen Li 李明文) |
| 口試委員中文職稱*  | 指導教授                 | • |                                |
| 口試委員電子郵件信箱 | 指導教授<br>共同指導教授<br>委員 |   |                                |
| 第2筆        |                      |   |                                |
| 口試委員中文姓名*  |                      |   |                                |
| 口試委員英文姓名   |                      |   | (先輸入名,再輸入姓,如: Ming-Wen Li 李明文) |
| 口試委員中文職稱*  | 委員                   | • |                                |
| 口試委員電子郵件信箱 |                      |   |                                |
|            |                      |   |                                |
| 第3筆        |                      |   |                                |
| 口試委員中文姓名*  |                      |   |                                |
| 口試委員英文姓名   |                      |   | (先輸入名,再輸入姓,如: Ming-Wen Li 李明文) |
| 口試委員中文職稱*  | 委員                   | · |                                |
| 口試委員電子郵件信箱 |                      |   |                                |
| 增加口試委員輸入框  |                      |   |                                |
|            |                      | 下 | 一步                             |

![](_page_24_Picture_0.jpeg)

4. 上傳全文PDF檔 🥑

| 金北醫學大學電子學位論文服務     金北醫學大學電子學位論文服務     金北醫學大學電子學位為     金北醫學大學電子學位為     金北醫學大學電子學位為     金北醫學大學電子學位為     金北醫學大學電子學位為     金北醫學大學電子學位為     金北醫學     金北醫學大學電子學位為     金北醫學     金北醫學     金北醫學     金北醫學     金北醫學     金北醫學     金北醫學     金北醫學     金北醫學     金北醫學     金融     金融 |
|----------------------------------------------------------------------------------------------------|
| V.I.D.S Electronic Theses & Dissertations Service                                                                                                    |
|                                                                                                    |
| 登入系統 🚽 輸入論文資料 🚽 設定口試委員名單 🚽 上傳論文 🚽 選擇是否授權 🛶 送出審核                                                                                                    |
| 上傳論文注意事項:                                                                                                    |
| 1. 請以『整篇論文』為一檔上傳,並請仔細校對各章節頁碼須與論文目次頁碼相符。                                                                                                    |
| <ol> <li>請注意,提交電子論文應包含書名頁,摘要,目次,內文與參考文獻;鍵入論文基本資料中之目次<br/>應包含頁碼,以符合審核要求。</li> </ol>                                                                                                    |
| <ol> <li>請上傳PDF檔,並檢查轉檔後是否能順利開啟檔案、內容是否有亂碼出現;檔案上傳後系統會自動<br/>改名。</li> </ol>                                                                                                    |
| 4. 若您的論文格式是PostScript(.ps):                                                                                                    |
| 您可透過Acrobat Distiller提供的工具程式將PostScript(.ps) 轉成PDF 福亚上傳。<br>5. 若您尚未準備好 PDF 檔 請先 登出 ( 系統將為您儲存之前您輸入的資料 ) 進行轉檔作業後再上傳,<br>謝謝您 !                                                                                                    |
| 請上傳檔案!建議:上傳 PDF 檔!                                                                                                    |
| 上傳PDF檔案<br>瀏覽…                                                                                                    |

![](_page_25_Picture_0.jpeg)

5. 權利金選擇

| Ø.T  | 臺北醫學大學電子學位論文服務<br>C.D.S Electronic Theses & Dissertations Service                             | N.S. |
|------|-----------------------------------------------------------------------------------------------|------|
| 登入系統 | ; 今 輸入論文資料 今 設定口試委員名單 今 上傳論文 🍚 選擇是否授權 今 送出審                                                   | 核    |
|      | 您是否願意 <mark>有償授權</mark> 的瀏覽/列印電子全文服務?<br>目前同意授權比例: <mark>44.90%</mark>                        |      |
|      | <ul> <li>同意有償授權。享有權利金的回饋,權利金揭贈校務發展基金指定用於圖書館館務使用</li> <li>同意有償授權。享有權利金的回饋,權利金通知本人領取</li> </ul> |      |
|      | 下一步                                                                                           |      |

![](_page_26_Picture_0.jpeg)

#### 6. 選擇授權公開年限

| <ul><li> <li>  登北醫學大學電子學位論文服   Electronic Theses &amp; Dissertations Service</li></li></ul>   | 務                                                                                                    |
|-----------------------------------------------------------------------------------------------|----------------------------------------------------------------------------------------------------|
| 登入系統 → 輸入論文資料 → 設定口試委員名單 → 上                                                                  | 事論文 🥏 選擇是否授權 🧼 送出審核                                                                                                    |
| 請選擇論文全文上載網路公開                                                                                 | :間:                                                                                                    |
| <ul> <li>授權書繳交後立即公開</li> <li>授權書繳交後一年後公開</li> <li>授權書繳交後兩年後公開</li> <li>授權書繳交後三年後公開</li> </ul> | 需與「電子暨紙本論文同意<br>公開中誌書 公開時間 201                                                                                                    |
| <ul> <li>○ 授權書繳交後四年後公開</li> <li>○ 授權書繳交後五年後公開</li> <li>注意:上述公開時間請同「臺北醫學大學電書目同意書」。</li> </ul>  | ンーティング (11) の 「「「「「「「「」」」 の 「「「「」」 の 「「」 の 「「」 の 「」 の 」 の |
| 下一步                                                                                           | 27                                                                                                    |

#### 「論文書目同意公開申請書」與論文上傳系統 自動產生之「論文授權書」

#### 公開申請書

| 臺北醫學                      | ■大學電子暨紙4<br>(本文件影4                                                                                      | 、學位論文<br>「與論文-                                                                                                    | 文書目同<br>−併裝訂                              | 意公 <br>)₊                             | 開申請讀                              | ₿                            |                                                                                             |
|---------------------------|----------------------------------------------------------------------------------------------------|----------------------------------------------------------------------------------------------------|-------------------------------------------|---------------------------------------|-----------------------------------|------------------------------|---------------------------------------------------------------------------------------------|
| 申請人姓名。                    | ц.                                                                                                    |                                                                                                    | 畢業年                                       | 月                                     | 民國                                | 年                            | 月₽                                                                                          |
| 學 號+                      | ą                                                                                                    |                                                                                                    | 學                                         | 位 <sup>。)</sup>                       | □碩士班<br>□博士班                      | لې<br>ل                      |                                                                                             |
| 系 所 學 位 學 程⊨              | ٿو.                                                                                                    | ľ                                                                                                    |                                           | I                                     |                                   |                              |                                                                                             |
| 論文題目,                     | ٿو.                                                                                                    |                                                                                                    |                                           |                                       |                                   |                              |                                                                                             |
|                           | [Ē                                                                                                    | ]意項目↩                                                                                                    |                                           |                                       |                                   |                              |                                                                                             |
| □立即公開↩                    | ※若選擇立即公開                                                                                                | ,相關研                                                                                                    | 究成果即                                      | 將喪失                                   | 日請專                               | 利權利                          | ¢.                                                                                          |
|                           | 延後公開原因:↓                                                                                                |                                                                                                    |                                           |                                       |                                   |                              |                                                                                             |
|                           | 4J                                                                                                    |                                                                                                    |                                           |                                       |                                   |                              |                                                                                             |
|                           | ι.                                                                                                    |                                                                                                    |                                           |                                       |                                   |                              |                                                                                             |
| 🗌 延後公開4                   | ц.                                                                                                    |                                                                                                    |                                           |                                       |                                   |                              |                                                                                             |
| 含紙本論文及電子                  | 公開日期:₽                                                                                                  |                                                                                                    |                                           |                                       |                                   |                              |                                                                                             |
| 論文書目資料(包                  | 中華民國                                                                                                    | 年 月                                                                                                    | 月                                         | 日起(                                   | 年限最長                              | 長為 5                         | 年)⊬                                                                                         |
| 含書目、目次、摘<br>要、引用文獻)↩<br>↩ | 備註:<br>-<br>4.本申請書正本經圖<br>建同其他學位考証<br>理:<br>另各保管單位<br>2.如延後公開,請務<br>限一致。<br>-<br>3.請確認論文內容無<br>開後,發生相關法 | 書館核章並<br>濱<br>離<br>彩<br>武<br>宏<br>森<br>間<br>次<br>公<br>開<br>沙<br>茂<br>子<br>歸<br>慶<br>御<br>総<br>で<br>系<br>約<br>(<br>家<br>奏<br>一<br>次<br>の<br>二<br>の<br>の<br>で<br>の<br>二<br>の<br>一<br>の<br>一<br>次<br>の<br>一<br>の<br>一<br>の<br>の<br>一<br>の<br>一<br>の<br>一<br>の<br>一<br>の<br>一 | 完成上傳電<br>航學位學績<br>任 明興電子<br>爭議及個賞<br>問題。₽ | ◎子論文<br>【 <b>角整</b> 後<br>【論文携<br>『暴露之 | て後,印製<br>き,統一轉<br>建交系統之<br>2.情事,以 | 論文平冊<br> 由註冊<br> 延後公<br> 避免論 | 送<br>装<br>数<br>部<br>第<br>年<br>、<br>、<br>、<br>、<br>、<br>、<br>、<br>、<br>、<br>、<br>、<br>、<br>、 |
| 申請人簽名:↩                   |                                                                                                    | 条所學位                                                                                                    | 學程章戳                                      | : + 1                                 | 書館章翟                              | <b>1</b><br>1. ↓             |                                                                                             |
| 指導教授簽名:↩                  |                                                                                                    | ę                                                                                                    |                                           | Ę,                                    |                                   |                              | 4                                                                                           |
| <u>条所學位學程主管簽</u>          | 簽名:₽                                                                                                    |                                                                                                    |                                           |                                       |                                   |                              | 4                                                                                           |
| 申請日期:中華民國                 | 國年月                                                                                                    | H٩                                                                                                    |                                           |                                       |                                   |                              |                                                                                             |

| 授權書編號: <b>TMU-106-G</b>                                                                            |  |
|----------------------------------------------------------------------------------------------------|--|
| 臺北醫學大學博碩士論文授權書                                                                                     |  |
| 本授權書所授權之論文為立書人在臺北醫學大學藥學院藥學系(頓兩士批),105學年度第2學期取得碩士<br>學位之論文。                                         |  |
| 論文題目:<br>指導教授:                                                                                     |  |
| 授權事項:                                                                                              |  |
| 一、立書人<br>司意無償授權 臺北醫學大學 將上列論文全文資料之以微縮、數位化或其他方式進行<br>重製作為典藏之用。臺北醫學大學 在上述範圍內得再授權第三人進行重製。              |  |
| 二、 立書, 同意有償授權 將前條典藏之資料收錄於資料庫,並以電子形式透過單機、網際網路、無線網路或其他傳輸方式授權用戶進行檢索、瀏覽、下載、傳輸、列印等。臺北醫學大學得將上述權利再授權于第三者。 |  |
| 命文公開相隔年份<br><sup>上並授權著作之著作權。立書人擔保本著作為立書人所<br/>授權,且未侵害任何第三人之智慧財產權。如有侵害他<br/>責一切法律責任,被授權人一概無涉。</sup> |  |
| 有償授權條件:享有權利金的回饋,權利金居贈校務發展基金指定用於圖書館館務使用。<br>論文全文上載網路公開時間<br>立書人:                                    |  |
| 簽名: 中華民國 106 年 7 月 21 日                                                                            |  |
|                                                                                                    |  |

![](_page_28_Picture_0.jpeg)

![](_page_28_Picture_1.jpeg)

![](_page_29_Picture_0.jpeg)

圖書館審核約3個工作天,審畢後將發信通知。請留 意E-mail(含垃圾郵件)收取審查結果通知。

若審核未通過(即您的資料與檔案需再修改)
 請依通知信上的指示修改,並登入論文服務系統修改
 或上傳後再次提交審核。

• 審核通過

核對與列印隨信附上的授權書,並簽名。

![](_page_30_Picture_0.jpeg)

收到審核通過信件後,攜帶以下文件至圖書館2F 櫃台

臺北醫學大學博碩士論文授權書附於審核通過信
 內,請簽名。

![](_page_31_Picture_0.jpeg)

- 確認「封面」、「考試委員審定書」、「學位考試保密同意書 暨簽到表」、「電子暨紙本論文同意公開申請書」論文題目中 英文一致。
- 2. 論文檔案的浮水印未設定 (請參考P9-10)
- 3. 忘記設定PDF內容保全 (請參考P11-13)
- 4. PDF內容保全誤設定開啟密碼,導致無法審核 (請參考P12)
- 5. 「系統選擇論文公開時間」與論文檔案中「電子暨紙本論文同意 公開申請書」必需一致! (請參考P24)
- 6. 請**勿**將投稿發表的期刊文章附於論文中(包含PDF論文檔和紙本論 文)

![](_page_32_Picture_0.jpeg)

- 圖書館繳交論文期限?
  - 請依據教務處規定畢業離校程序和時間
- 浮水印紙本電子都要有嗎?
  - 電子檔一定要有!! 建議以審核通過後的檔案送印
- 論文封面格式或書皮顏色
  - 圖書館無規定論文格式或書皮顏色,請詢問所上 秘書。

![](_page_33_Picture_0.jpeg)

#### 祝各位學業順心、上傳順利

![](_page_33_Picture_2.jpeg)